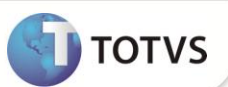

## Ficha de Registro

| Produto           | : | Microsiga Protheus <sup>®</sup> Gestão de Pessoal versão 10 |                    |   |          |
|-------------------|---|-------------------------------------------------------------|--------------------|---|----------|
| Chamado/Requisito | : | TEIWV3                                                      | Data da publicação | : | 24/05/12 |
| País(es)          | : | Todos                                                       | Banco(s) de Dados  | : | ТОР      |

Ajuste na rotina Ficha de Registro (GPER460) com o objetivo de emitir imagens em formato JPG.

## **PROCEDIMENTOS PARA IMPLEMENTAÇÃO**

Para viabilizar essa melhoria, é necessário aplicar o pacote de atualizações (Patch) deste chamado.

## PROCEDIMENTOS PARA UTILIZAÇÃO

- 1. Em Gestão de Pessoal (SIGAGPE) acesse Atualizações/Funcionários/Funcionários (GPEA010).
- 2. Posicione o cursor em um funcionário e clique em Alterar.
- 3. Na pasta Outras Informações, clique em Imagens (abaixo do campo destinado a foto).
- 4. Na janela de Popup, clique em Manutenção.

O Sistema apresenta a janela Repositório de Imagens.

- 5. Clique na opção Incluir:
  - Selecione o diretório onde se encontram as imagens e clique em Abrir.
  - Selecione a imagem que deseja utilizar, no formato JPG ou BMP, e clique em OK.
  - Clique em OK na janela do Repositório de Imagens, selecione a foto do funcionário e clique em OK.
- 6. No Cadastro de Funcionários, clique em OK para gravar as alterações.
- 7. Em Consultas/Cadastros/Ficha de Registro (GPEA260).
- 8. Clique em Impressão e preencha os parâmetros conforme orientação do help de campo.
- 9. Confira os dados e confirme.

A Ficha de Registro do funcionário é impressa com a foto no formato JPG.

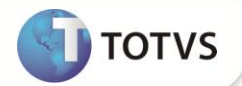

## INFORMAÇÕES TÉCNICAS

| Tabelas Utilizadas    | SRA – Cadastro de Funcionários.                                                                                  |
|-----------------------|----------------------------------------------------------------------------------------------------|
| Funções Envolvidas    | GPEA010 – Cadastro de Funcionários.<br>GPEA290 – Ficha de Registro.<br>GPER460 – Impressão da Ficha de Registro. |
| Sistemas Operacionais | Windows <sup>®</sup> /Linux <sup>®</sup>                                                                         |